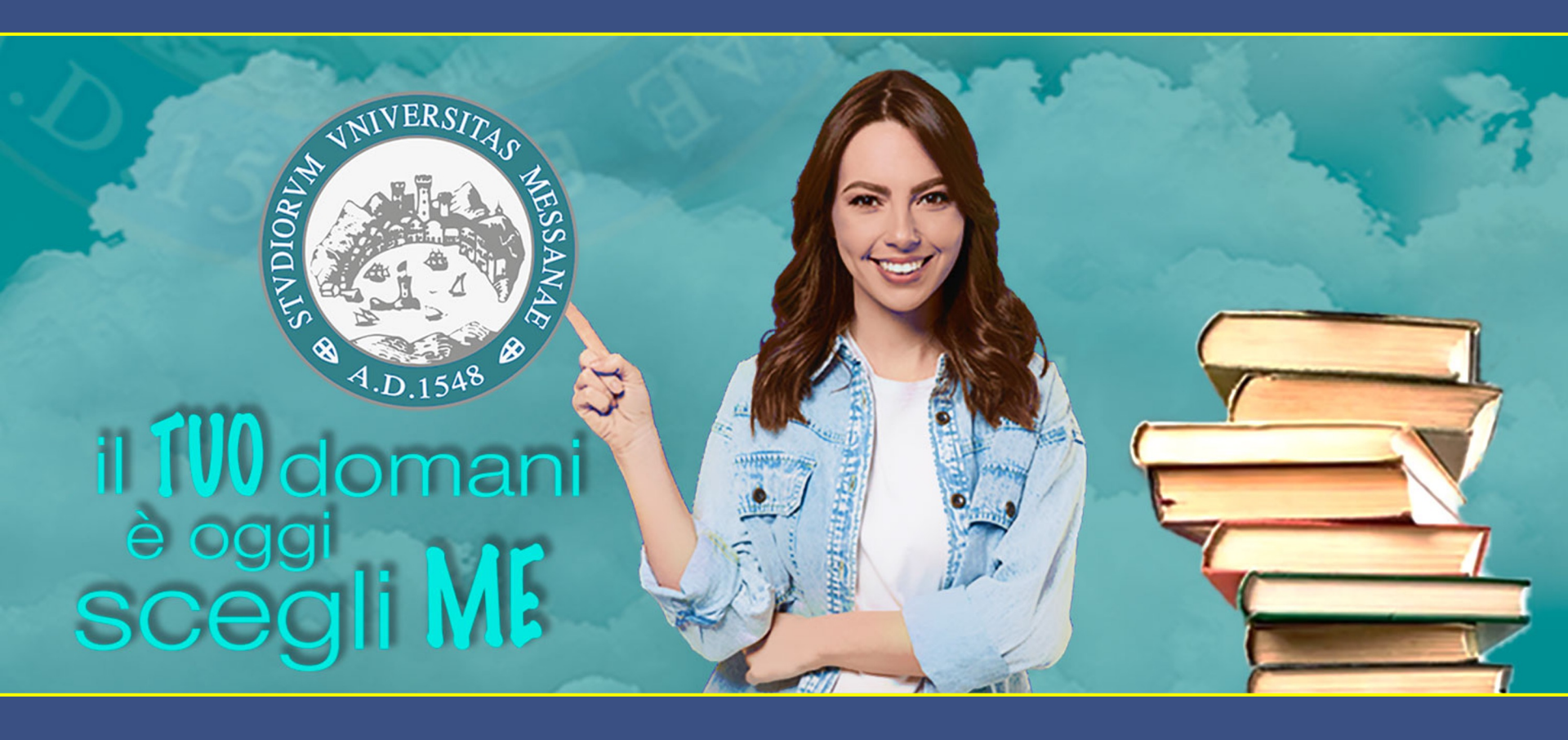

# Guida nuova procedura per la RICHIESTA DEL TITOLO

## Attraverso alcuni semplici passaggi, questa guida Ti consentirà di effettuare la procedura web per chiedere la pergamena di Laurea.

| UNIVERSITÀ DEGLI STUDI<br>DI MESSINA                                                                                                    |                                                                                                    |                                    |   |
|----------------------------------------------------------------------------------------------------|----------------------------------------------------------------------------------------------------|------------------------------------|---|
|                                                                                                    |                                                                                                    | 8                                  | X |
| Home Login                                                                                                    |                                                                                                    | Area Riservata                     |   |
| Area Studente                                                                                                    |                                                                                                    | Logout                             |   |
|                                                                                                    |                                                                                                    | Cambia Password<br>Altre Carriere  |   |
| Di seguito vengono indicate le informazioni generali sulla situazione universitaria e sulle iscrizioni effettuate nel corso degli anni.                                 |                                                                                                    |                                    |   |
| A T T E N Z I O N E III IN PREVISIONE DEI PROSSIMI ESAMI DI PROFITTO TI CHIEDIAMO DI VERIFICARE LA PRESENZA DI UN DOC                                                   | UMENTO DI IDENTITA' VALIDO.                                                                                                  | Home                               | > |
| IN CASO CONTRARIO ITINVITIAMO AD INSERIRE UN DOCUMENTO IN CORSO DI VALIDITA".                                                                                           |                                                                                                    | Segreteria                         | > |
| VERIFICARE INOLTRE SE LA E-MAIL INDICATA NELLA SEZIONE ANAGRAFICA/RECAPITI E' ESATTA; L'ASSENZA O L'ERRATO INDIRIZZO E-MAIL NON PERMETTI                                | E L'INVIO DI COMUNICAZIONI ALLO STUDENTE, COMPRESE EVENTUALI VARIAZIONI DI PASSWORD.                                         |                                    |   |
|                                                                                                    |                                                                                                    | Piano di Studio                    |   |
| Ti informiamo che l'informativa per il trattamento dei dati personali è stata aggiornata ai sensi dell' <u>articolo 13 del Regolamento Europeo 2016/679</u> .           |                                                                                                    |                                    |   |
| AVVISO DED TITTI GLI STIIDENTI: Dal 18 Navambra prostima arandorà iluia la Bilavatiana dalla Oniniani dagli Studanti                                                    |                                                                                                    | Carriera                           | > |
| Ogni studente, durante il periodo compreso tra il 18 Novembre el 130 Settembre 2021, deve esprimere la propria opinione su tuti gli insegnamenti inseriti per           | l'A.A. 2020/21 nel proprio piano di studi, compilando un questionario per ciascun insegnamento erogato.                      | Esami                              | > |
| l questionari saranno disponibili accedendo dal menù di questa area web Studenti di ESSE3 oppure utilizzando la nuova App (AppUniME).                                   |                                                                                                    |                                    |   |
| In questo momento, in cui l'emergenza per il Covid-19 ha modificato il modo di fruizione della didattica, il tuo contributo sarà più che mai utile per migliorare i ser | vizi offerti dall'Università di Messina.                                                                                     | 🔶 Laurea                           |   |
| Si sottolinea che non è possibile iscriversi agli appelli d'esame senza aver preventivamente compilato il relativo questionario.                                        |                                                                                                    |                                    |   |
| AVVISO PER GLI STUDENTI LA URFANDI: SUNVITA A PRENDERE VISIONE DELLA SCHEDA DU ISCRIZIONE ALL'ASSOCIAZIONE ALL'ANDIDE A DUIESTO UNIX                                    |                                                                                                    | Tirocini e stage                   | > |
|                                                                                                    |                                                                                                    | Mohilità internazionale Incoming   | > |
| AVVISO PER TUTTI GLI STUDENTI: Gentile studente, allo scopo di evidenziare eventuali criticità nei servizi erogati da UNIME, è in corso di svolgimento un               | a indagine di customer satisfaction a cui ti chiediamo cortesemente di rispondere, accedendo al tuo account istituzionale di |                                    |   |
| in merito. Il questionario resterà totalmente anonimo e occuperà solo pochi minuti del tuo tempo. Avere un parere degli studenti sui principali servizi di Ateneo è     | un requisito fondamentale per poter avviare un reale processo di miglioramento e di innovazione. A breve riceverai una ma    | l, <sup>(</sup> Iniziative / Bandi |   |
| eseguire il questionario. Grazie per la collaborazione.                                                                                                    |                                                                                                    |                                    |   |
| AVVISO PER GLI ISCRITTI AL CORSO 24CELI PER ACCESSO EIT. Si invitano di iscritti al suddetto corso che non hanno inserito di allegati durante il                        | processo di immatricolazione, ad effettuare l'Unload delle istanze di riconoscimento dalla voce:                             | Mobilità internazionale            | > |
| MENU' - CARRIERA / Allegati Carriera opoure MENU' - SEGRETERIA / Allegati alla domanda di immatricolazione.                                                             |                                                                                                    | Questionari                        |   |
| Grazie per la collaborazione.                                                                                                    |                                                                                                    | Questionan                         |   |
|                                                                                                    |                                                                                                    | Elezioni Studentesche              |   |
| _ Informazioni sullo studente                                                                                                    |                                                                                                    |                                    |   |
|                                                                                                    |                                                                                                    |                                    |   |
| Tipo di corso                                                                                                    | Laurea Magistrale Ciclo Unico 5 anni                                                                                         |                                    |   |
| Profilo studente                                                                                                    | Studente Standard                                                                                                    |                                    |   |
| Anno di Corso                                                                                                    | 5                                                                                                    |                                    |   |
| Data immatricolazione                                                                                                    | 30/12/2006                                                                                                    |                                    |   |

1) Effettua il log-in tramite Servizi web UniME Esse3 e accedi alla Sezione "Laurea" dalla Tua area riservata.

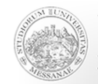

Home Login

#### Area Studente

Di seguito vengono indicate le informazioni generali sulla situazione universitaria e sulle iscrizioni effettuate nel corso degli anni. A T T E N Z I O N E III N PREVISIONE DEI PROSSIMI ESAMI DI PROFITTO TI CHIEDIAMO DI VERIFICARE LA PRESENZA DI UN DOCUMENTO DI IDENTITA' VALIDO. IN CASO CONTRARIO TI INVITIAMO AD INSERIRE UN DOCUMENTO IN CORSO DI VALIDITA'.

VERIFICARE INOLTRE SE LA E-MAIL INDICATA NELLA SEZIONE ANAGRAFICA/RECAPITI E' ESATTA; L'ASSENZA O L'ERRATO INDIRIZZO E-MAIL NON PERMETTE L'INVIO DI COMUNICAZIONI ALLO STUDENTE, COMPRESE EVENTUALI VARIAZIONI DI PASSWORD.

Ti informiamo che l'informativa per il trattamento dei dati personali è stata aggiornata ai sensi dell'articolo 13 del Regolamento Europeo 2016/679.

#### AVVISO PER TUTTI GLI STUDENTI: Dal 18 Novembre prossimo prenderà il via la Rilevazione delle Opinioni degli Studenti .

Ogni studente, durante il periodo compreso tra il 18 Novembre e il 30 Settembre 2021, deve esprimere la propria opinione su tutti gli insegnamenti inseriti per l'A.A. 2020/21 nel proprio piano di studi, compilando un questionario per ciascun insegnamento erogato. I questionari saranno disponibili accedendo dal menù di questa area web Studenti di ESSE3 oppure utilizzando la nuova App (AppUniME).

In questo momento, in cui l'emergenza per il Covid-19 ha modificato il modo di fruizione della didattica, il tuo contributo sarà più che mai utile per migliorare i servizi offerti dall'Università di Messina.

Si sottolinea che non è possibile iscriversi agli appelli d'esame senza aver preventivamente compilato il relativo questionario.

AVVISO PER GLI STUDENTI LAUREANDI: SI INVITA A PRENDERE VISIONE DELLA SCHEDA DI ISCRIZIONE ALL'ASSOCIAZIONE ALUMNIME A QUESTO LINK.

AVVISO PER TUTTI GLI STUDENTI: Gentile studente, allo scopo di evidenziare eventuali criticità nei servizi erogati da UNIME, è in corso di svolgimento una indagine di customer satisfaction a cui ti chiediamo cortesemente di rispondere, accedendo al tuo account istituzionale di po in merito. Il questionario resterà totalmente anonimo e occuperà solo pochi minuti del tuo tempo. Avere un parere degli studenti sui principali servizi di Ateneo è un requisito fondamentale per poter avviare un reale processo di miglioramento e di innovazione. A breve riceverai una mail, eseguire il questionario. Grazie per la collaborazione.

AVVISO PER GLI ISCRITTI AL CORSO 24CFU PER ACCESSO FIT: Si invitano gli iscritti al suddetto corso che non hanno inserito gli allegati durante il processo di immatricolazione, ad effettuare l'Upload delle istanze di riconoscimento dalla voce: MENU' - CARRERA / Alegati Carriera oppure MENU' - SEGRETERIA / Allegati alla domanda di immatricolazione.

Grazie per la collaborazione.

| Informazioni sullo studente |                                      |
|-----------------------------|--------------------------------------|
|                             |                                      |
| Tipo di corso               | Laurea Magistrale Ciclo Unico 5 anni |
| Profilo studente            | Studente Standard                    |
| Anno di Corso               | 5                                    |
| Data immatricolazione       | 30/12/2006                           |

## 2) Clicca su "Conseguimento Titolo".

2.5

GIORGIO AGOSTINO

Laurea

Area Riservata

Logout Cambia Password Altre Carriere

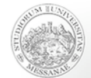

Università degli Studi DI MESSINA

## Servizi on line

#### Home Login

#### 希 » Conseguimento titolo

#### Bacheca conseguimento titolo

In questa pagina sono visualizzate le informazioni relative alla tua Domanda di Conseguimento titolo, che deve essere presentata esclusivamente on-line, seguendo la procedura guidata.

Scarica la guida per la compilazione della domanda di conseguimento titolo in questa pagina.

Per avviare la procedura di accettazione on-line dello Statino di laurea, clicca sulla voce "Visualizza dettaglio e Statino di laurea" nel box "Riepilogo domanda conseguimento titolo".

#### ATTENZIONE! Prima di proseguire è necessario compilare il questionario Almalaurea.

| 🖕 Studente      |          |
|-----------------|----------|
|                 |          |
| Nome            |          |
| Cognome         |          |
| Matricola       |          |
| Corso di studio | FARMACIA |

#### Registrazione ad AlmaLaurea

– Riepilogo domanda conseguimento titolo

Tasse

| Dettaglio sessione/appello       | Visualizza dettaglio appello e Statino di laurea |
|----------------------------------|--------------------------------------------------|
| Stato domanda                    | Chiusa                                           |
| Voto                             | 91                                               |
| Data di conseguimento del titolo | 20/07/2011                                       |
| Sessione                         | PRIMA SESSIONE                                   |

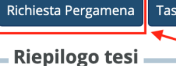

3) Nella Bacheca Conseguimento Titolo troverai il tasto "Richiesta Pergamena".

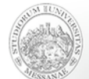

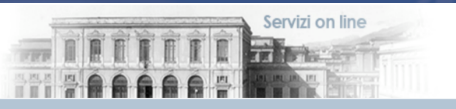

Home Login

#### Richiesta pergamena

In questa pagina è possibile indicare il recapito per la consegna della pergamena.

Confermata la richiesta vai nella sezione Tasse per effettuare il pagamento della tassa dovuta per il rilascio della pergamena.

| – Studente         |                 |
|--------------------|-----------------|
|                    |                 |
| Nome               |                 |
| Cognome            |                 |
| Matricola          |                 |
| Corso di studio    | FARMACIA        |
| Percorso di studio | PERCORSO COMUNE |
| Ordinamento        | FARMACIA        |
|                    |                 |
| Recapito pergamena |                 |

| Richiedo di ricevere la pergamena |  |  |
|-----------------------------------|--|--|
| Indietro Conferma                 |  |  |

## 4) Spunta il flag per richiedere la pergamena e clicca su "Conferma".

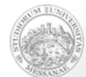

Servizi on line

Home Login

#### Richiesta pergamena

Indicare i dati relativi al recapito pergamena.

| Studente           |                 |
|--------------------|-----------------|
| Nome               |                 |
| Cognome            |                 |
| Matricola          |                 |
| Corso di studio    | FARMACIA        |
| Percorso di studio | PERCORSO COMUNE |
| Ordinamento        | FARMACIA        |

| Recapito pergamena                |                                            |
|-----------------------------------|--------------------------------------------|
| Richiedo di ricevere la pergamena |                                            |
|                                   |                                            |
| Recapito pergamena*               | <ul> <li>Indirizzo di residenza</li> </ul> |
|                                   | <ul> <li>Consegna in segreteria</li> </ul> |
|                                   | <ul> <li>Altro</li> </ul>                  |
|                                   |                                            |
| Indietro Conferma                 |                                            |
|                                   |                                            |

5) Adesso dovrai scegliere come ricevere la Tua pergamena.

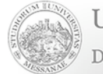

Home Login

#### Richiesta pergamena

In questa pagina è possibile indicare il recapito per la consegna della pergamena.

Confermata la richiesta vai nella sezione Tasse per effettuare il pagamento della tassa dovuta per il rilascio della pergamena

| Nome     Image: Constant of the second of the second of the     | - Studente         |                 |
|----------------------------------------------------------------------------------------------------|--------------------|-----------------|
| Nome     Image: Cognome       Matricola     Image: Cognome       Corson si studio     FARMACIA                                                                                                    |                    |                 |
| Cognome     Image: Cognome Cognome Cogno<br>Cognome Cognome Cognome Cognome Cognome Cognome Cognome Cognome Cognome Cognome Cognome Cognome Cognome Cognome Cognome Cognome Cognome Cognome Cognome Cognome Cognome Cognome Cognome Cognome Cognome Cognome Cognome Cognome Cognome Cog | Nome               |                 |
| Matricola     Image: Corso di studio       Corso di studio     FARMACIA                                                                                                    | Cognome            |                 |
| Corso di studio FARMACIA                                                                                                    | Matricola          |                 |
|                                                                                                    | Corso di studio    | FARMACIA        |
| Percorso ai studio Percorso COMUNE                                                                                                    | Percorso di studio | PERCORSO COMUNE |
| Ordinamento FARMACIA                                                                                                    | Ordinamento        | FARMACIA        |

| Recapito pergamena                                                                  | nena                                                                                |  |
|-------------------------------------------------------------------------------------|-------------------------------------------------------------------------------------|--|
| Richiedo di ricevere la pergamena                                                   | ricevere la pergamena                                                               |  |
| Recapito pergamena* O Indirizzo di residenza<br>O Consegna in segreteria<br>O Altro | Recapito pergamena* O Indirizzo di residenza<br>O Consegna in segreteria<br>O Altro |  |
| Indietro Conferma                                                                   | Ylerma                                                                              |  |

Hai a disposizione le seguenti opzioni:

- a) Spedizione al Tuo indirizzo di residenza (registrato su Esse3);
- b) Ritiro in sede (Dopo che hai effettuato il pagamento della tassa "Rilascio Pergamena Web", puoi recarti allo sportello 15 di Palazzo Mariani seguendo le informazioni riportate sulla Pagina Ritiro Titoli)

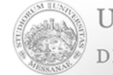

Home Login

#### Richiesta pergamena

In questa pagina è possibile indicare il recapito per la consegna della pergamena.

Confermata la richiesta vai nella sezione Tasse per effettuare il pagamento della tassa dovuta per il rilascio della pergamena.

| Studente                          |                        |                 |
|-----------------------------------|------------------------|-----------------|
|                                   |                        |                 |
| Nome                              |                        |                 |
| Cognome                           |                        |                 |
| Matricola                         |                        |                 |
| Corso di studio                   |                        | FARMACIA        |
| Percorso di studio                |                        | PERCORSO COMUNE |
| Ordinamento                       |                        | FARMACIA        |
|                                   |                        |                 |
| Recapito pergamena                |                        |                 |
| Richiedo di ricevere la pergamena | /                      |                 |
|                                   |                        |                 |
| Recapito pergamena*               | Indirizzo di residenza |                 |
|                                   | Concerno in conveterio |                 |
| 0                                 | Consegna in segreteria |                 |
| 0.                                | Altro                  |                 |
|                                   |                        |                 |
| Indietro Conferma                 |                        |                 |
|                                   |                        |                 |
|                                   |                        |                 |

Dopo aver effettuato la scelta, clicca il tasto «Conferma».

Servizi on line

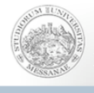

#### Home Logir

#### Richiesta pergamena

In questa pagina è possibile indicare il recapito per la consegna della pergamena

Confermata la richiesta vai nella sezione Tasse per effettuare il pagamento della tassa dovuta per il rilascio della pergamena.

| Studente                            |                                                                                                    | _ |
|-------------------------------------|----------------------------------------------------------------------------------------------------|---|
|                                     |                                                                                                    |   |
| Nome                                |                                                                                                    |   |
| Cognome                             |                                                                                                    |   |
| Matricola                           |                                                                                                    |   |
| Corso di studio                     |                                                                                                    |   |
| Percorso di studio                  |                                                                                                    |   |
| Ordinamento                         |                                                                                                    |   |
|                                     |                                                                                                    |   |
| Recapito pergamena                  |                                                                                                    |   |
| 🗹 Richiedo di ricevere la pergamena |                                                                                                    |   |
|                                     |                                                                                                    |   |
| Recapito pergamena*                 | O Indirizzo di residenza                                                                                                    |   |
|                                     | ○ Consegna in segreteria                                                                                                    |   |
|                                     | Altro     Altro     Altro |   |
| Specificare il recapito*            |                                                                                                    |   |
|                                     |                                                                                                    | ì |
| Nazione                             | digita per ricercare                                                                                                    |   |
| Città:                              |                                                                                                    |   |
| Indirizzo                           |                                                                                                    |   |
|                                     |                                                                                                    |   |
| Numero civico                       |                                                                                                    |   |
|                                     | Isterstance Scherme                                                                                                    |   |
|                                     | Islanianea Schermo                                                                                                    |   |

## Cliccando su «Altro» potrai:

a) Specificare un indirizzo diverso dalla residenza (anche all'estero).

Ricordati che la spedizione in Italia non comporta nessun onere aggiuntivo (oltre la tassa di rilascio pergamena), per l'invio all'estero è previsto un contributo pari a € 50,00 (+ tassa pergamena). Inserisci tutti i dati richiesti e clicca «Conferma».

## NOTA BENE:

"il pagamento del **contributo aggiuntivo per la spedizione all'estero** potrà essere effettuato non appena la relativa tassa sarà resa visibile sull'area personale della piattaforma ESSE3; tale passaggio avverrà sulla base dei dati inseriti al momento della richiesta della pergamena (tra cui l'indirizzo estero)»

## ATTENZIONE:

Per questa tassa contattare prima la segreteria studenti di afferenza al corso frequentato.

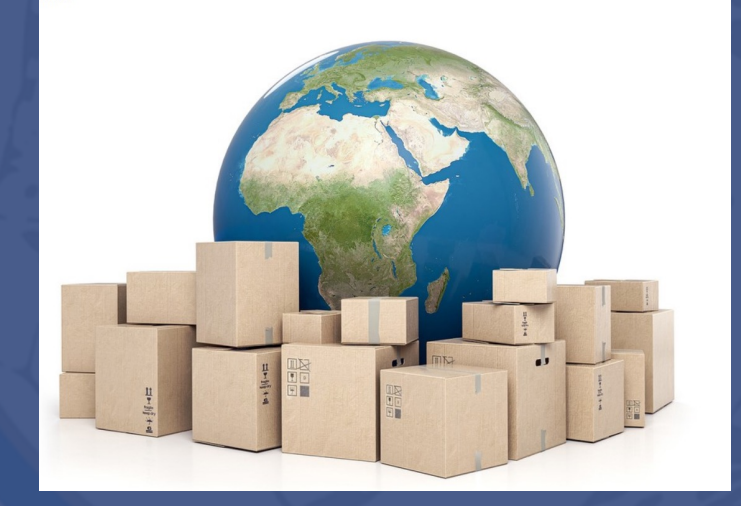

Link segreterie

#### Bacheca conseguimento titolo

In questa pagina sono visualizzate le informazioni relative alla tua Domanda di Conseguimento titolo, che deve essere presentata esclusivamente on-line, seguendo la procedura guidata.

Scarica la guida per la compilazione della domanda di conseguimento titolo in questa pagina.

Per avviare la procedura di accettazione on-line dello Statino di laurea, clicca sulla voce "Visualizza dettaglio e Statino di laurea" nel box "Riepilogo domanda conseguimento titolo".

#### ATTENZIONE! Prima di proseguire è necessario compilare il questionario Almalaurea.

| _ Studente      |          |
|-----------------|----------|
|                 |          |
| Nome            |          |
| Cognome         |          |
| Matricola       |          |
| Corso di studio | FARMACIA |

#### Registrazione ad AlmaLaurea

#### Riepilogo domanda conseguimento titolo 🗕

| Dettaglio sessione/appello       | <u>Visualizza dettaglio appello e Statino di laurea</u> |
|----------------------------------|---------------------------------------------------------|
| Stato domanda                    | Chiusa                                                  |
| Voto                             | 91                                                      |
| Data di conseguimento del titolo | 20/07/2011                                              |
| Sessione                         | PRIMA SESSIONE                                          |

Tasse

| Riepilogo tesi  |                           |
|-----------------|---------------------------|
|                 |                           |
| Dettaglio tesi  | Visualizza dettaglio tesi |
| Tipo della tesi | Tesi Compilativa          |
| Titolo tesi     |                           |

Elenco dei relatori associati alla tesi.

Nella Bacheca Conseguimento Titolo troverai il tasto "Tasse": clicca sul pulsante per continuare.

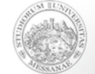

#### Home Login

#### 希 » Tasse

Elenco Tasse

|  | Adde | biti | fatturati |  |
|--|------|------|-----------|--|
|--|------|------|-----------|--|

| Fattura          | Codice IUV     | Descrizione                                                                                           | Data Scadenza                   | Importo  | Stato Pagamento    | Pagamento PagoPA |
|------------------|----------------|----------------------------------------------------------------------------------------------------|---------------------------------|----------|--------------------|------------------|
| + <u>3475203</u> | 00000032266184 | - Laurea Magistrale Ciclo Unico 5 anni - FARMACIA<br>- rilascio pergamena web A.A. 2010/2011          |                                 | 85,00 €  | on pagato          | 😁 ABILITATO      |
| + <u>1986697</u> |                | - Laurea Magistrale Ciclo Unico 5 anni - FARMACIA<br>- RILASCIO PERGAMENA A.A. 2010/2011              |                                 | 52,00 €  | opagato confermato |                  |
| + <u>1962802</u> |                | - Laurea Magistrale Ciclo Unico 5 anni - FARMACIA<br>- TASSA ISCRIZIONE A.A. 2010/2011                | 31/05/2011                      | 80,00 €  | opagato confermato |                  |
| + <u>1812528</u> |                | - Laurea Magistrale Ciclo Unico 5 anni - FARMACIA<br>- TASSA ISCRIZIONE A.A. 2010/2011                | 02/11/2010                      | 323,13 € | opagato confermato |                  |
| + <u>1732784</u> |                | - Laurea Magistrale Ciclo Unico 5 anni - FARMACIA<br>- TASSA ISCRIZIONE A.A. 2009/2010                | 31/08/2010                      | 60,00 €  | opagato confermato |                  |
| + <u>1604182</u> |                | - Laurea Magistrale Ciclo Unico 5 anni - FARMACIA<br>- TASSA ISCRIZIONE A.A. 2009/2010                | 30/11/2009                      | 305,75 € | o pagato           |                  |
| + <u>1488593</u> |                | - Laurea Ciclo Unico 5 anni - FARMACIA<br>- CONGUAGLIO TASSA DI ISCRIZIONE A.A. 2008/2009             | 10/08/2009                      | 60,00 €  | o pagato           |                  |
| + <u>1488594</u> |                | - Laurea Ciclo Unico 5 anni - FARMACIA<br>- TASSA REGIONALE PER IL DIRITTO ALLO STUDIO A.A. 2008/2009 | 30/09/2008                      | 85,00 €  | o pagato           |                  |
| + <u>1488595</u> | £              | - Laurea Ciclo Unico 5 anni - FARMACIA<br>- ACCONTO IMMATRICOLAZIONE / ISCRIZIONE A.A. 2008/2009      | 30/09/2008<br>stantanea Schermo | 218,03€  | o pagato           |                  |

Nell'elenco Tasse troverai disponibile la relativa fattura da pagare tramite PagoPA.

Q -

MENU

Servizi on line

Cerca

THE REAL

I P F F

## **Riepilogo Pergamena**

Elenco dei relatori associati alla tesi.

| Relatore | Tipo relatore  |
|----------|----------------|
|          | Primo relatore |

Elenco degli allegati associati alla tesi.

| Тіро                           | Titolo | Stato     |
|--------------------------------|--------|-----------|
| FILE ANTIPLAGIO TESI DI LAUREA |        | Inserito  |
| DOCUMENTO DI TESI              |        | Approvato |

| Riepilogo pergamena     |            |
|-------------------------|------------|
| Pergamena richiesta     | Si         |
| Ritiro/Spedizione \star | Spedito    |
| Data ritiro/Spedizione  | 20/09/2022 |
| Data stampa             | 13/09/2022 |
| N. Raccomandata         | 12345      |

Dopo aver effettuato tutte le azioni utili alla produzione del titolo, potrai consultare in autonomia il suo stato di lavorazione sempre sulla sezione "Laurea>Conseguimento Titolo" nel riquadro "Riepilogo pergamena". Su "\*Ritiro/Spedizione" potrai vedere "Disponibile" o "Spedito". Se *Disponibile* puoi ritirarlo allo <u>sportello 15 di Palazzo Mariani</u>, se *Spedito* puoi seguire il numero di raccomandata sul sito di Poste Italiane: https://www.poste.it/cerca/index.html#/risultati-spedizioni/

L'unica modalità per procedere al pagamento del Contributo per il rilascio della pergamena è il sistema PagoPA.

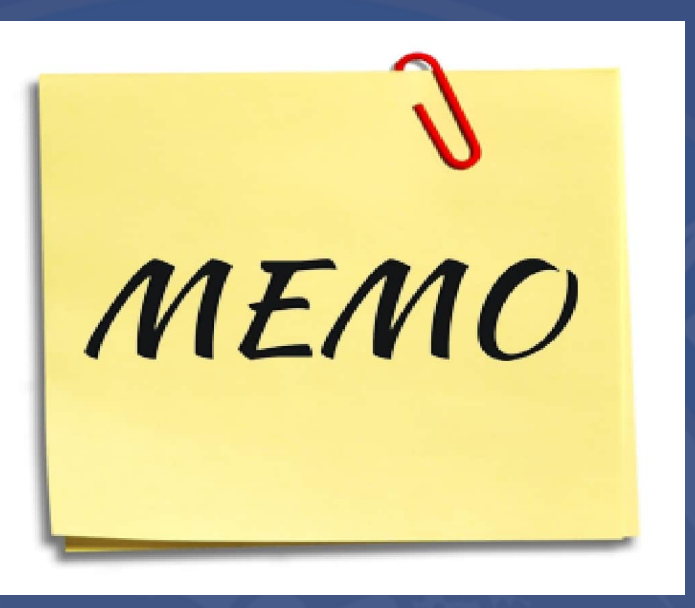

Qui trovi una guida utile: <mark>https://www.unime.it/sites/default/files/2022-</mark> 07/Guida PagoPA 1 0.pdf

Per assistenza, contatta la Tua Segreteria Studenti